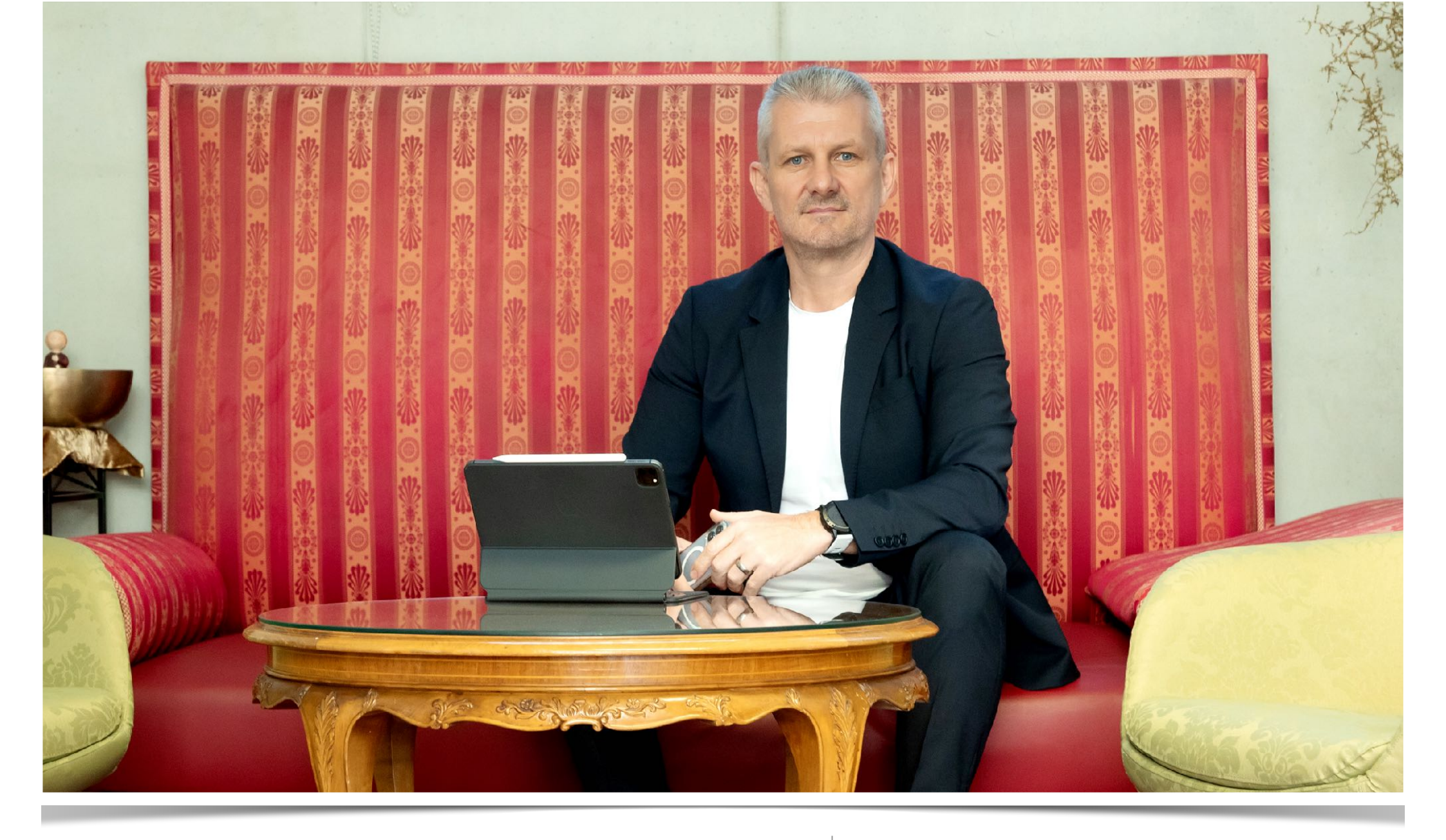

### Förderungsansuchen

KMU.Digital 4.0 (2024-2026)

### Förderung KMU.Digital

- Für das Ansuchen benötigen Sie vorab 2 Dinge:
- GLN = Global Location Number
  - Diese finden Sie in Ihrem USP oder in Ihrem Firmen-WKO-Eintrag unter <u>https://firmen.wko.at</u>
- Zugang zum AWS-Fördermanager
  - Registrierung unter <a href="https://foerdermanager.aws.at">https://foerdermanager.aws.at</a>

### Förderung KMU.Digital

- Für das Ansuchen benötigen Sie ein paar Unternehmensdaten:
- GLN (Global Location Number)
- Firmenbuchnummer (falls Ihr Unternehmen im FB eingetragen ist)
- Anzahl der Mitarbeiter (w/m/d)
- Umsatz des Vorjahres
- ACHTUNG: wenn Sie insgesamt bereits EUR 3.000,- aus dem vorherigen KMU.Digital-Förderzeitraum 2022-2023 (KMU.Digital 3.1) in Anspruch genommen haben, können Sie noch die "KMU.Digital & Green" Förderung in Anspruch nehmen.

### Ansuchen auf Fördermanager der AWS

- gehen Sie zu <u>https://foerdermanager.aws.at</u>
  - Registrieren oder einloggen
    - -> Tipp: haben Sie COV-Förderungen bzw. einen Überbrückungskredit in Anspruch genommen, so haben Sie wahrscheinlich schon einen Zugang (eventuell bei Buchhaltung/Steuerberatung nachfragen)
  - Die n\u00e4chsten Seiten zeigen genau, wie Sie das Ansuchen erstellen

### Förder-Antrag anlegen

- 1) Klicken Sie nach dem Login rechts oben auf "Neuen Antrag anlegen"
- 2) Suchen Sie im Suchfeld nach "kmudigital"
- Wählen Sie in der Ergbnisliste die Förderung "KMU DIGITAL - Modul Beratung" aus (anklicken)
   -> egal ob unter "Unternehmen gründen" oder "Nachhaltig expandieren"
- Durch das Anklicken wird der Förder-Antrag angelegt. Gehen Sie dann oben rechts auf den blauen Button "Speichern & Weiter"

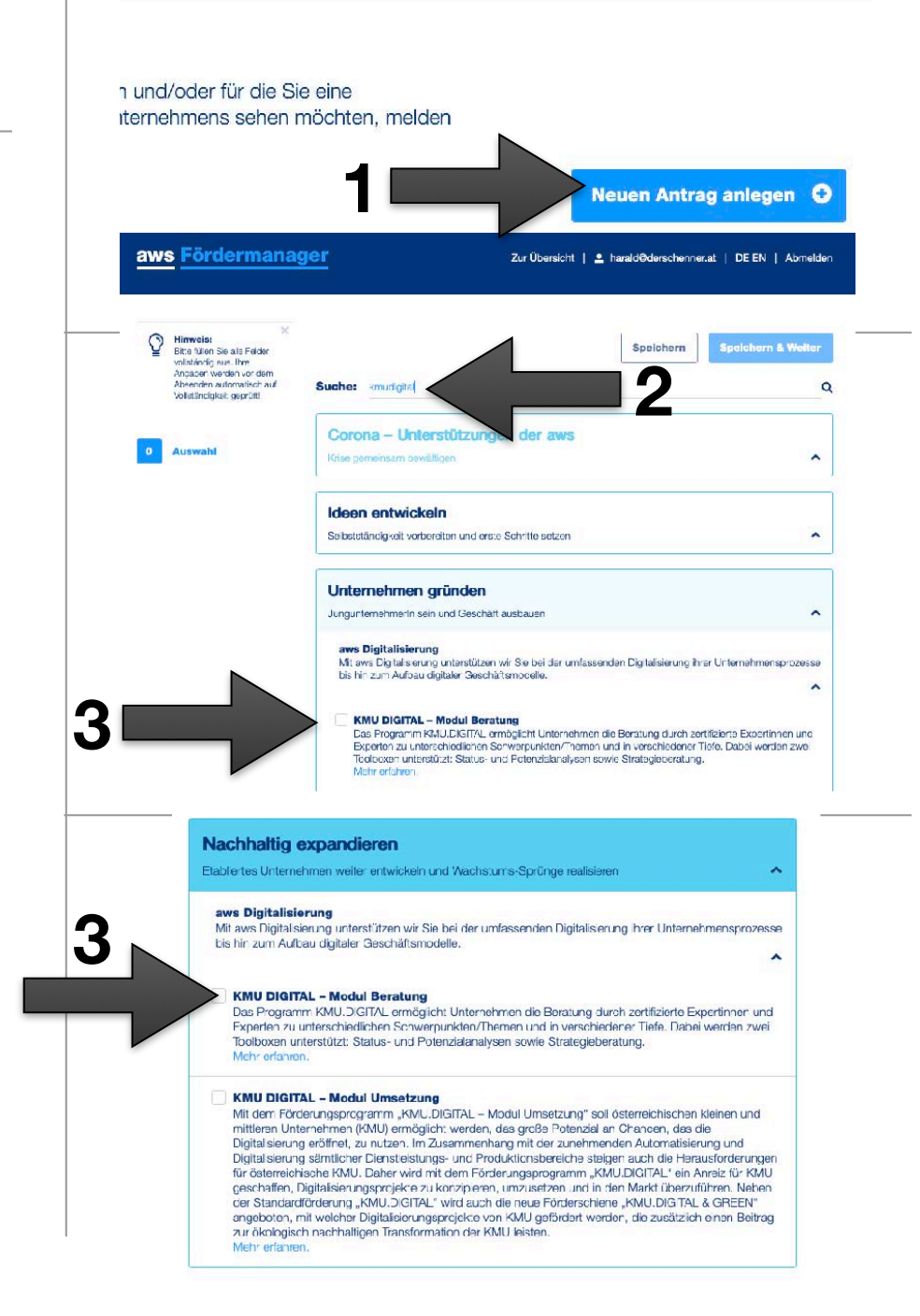

### Förderungswerber

- Auf der folgenden Seite geben Sie die Daten zu Ihrem Unternehmen ein
- Geben Sie zuerst an, ob Sie im Firmenbuch eingetragen sind. Abhängig davon benötigen Sie Ihre Firmenbuchnummer
- Gründungsdatum und GLN (Global Location Number) werden benötigt.
  - GLN: diese erhalten Sie in Ihrem USP.GV.AT oder auf Ihrem Eintrag unter <u>https://firmen.wko.at</u>
- Füllen Sie die restlichen Daten aus und klicken Sie dann rechts oben/unten auf "Speichern & Weiter"

#### Der Förderungswerber ist Pflichtfeld **Firmensitz** AT - Österreich Land: Wenn Sie den Firmenwortlaut It. Firmenbuch und/oder Ihre Firmenbuchnummer nicht "bei c diese Daten hier schnell suchen: Suche Firmenbuch derSchenner Consulting GmbH & Co KG Firmenname (aktueller Wortlaut It. Firmenbuch): Pflichtfeld Rechtsform Rechtsform Pflichtfeld Firmenbuchnummer Pflichtfeld bestehendes Unternehmen Unternehmensart Pflichtfeld 14.08.2002 **Bestehend seit:** Pflichtfeld 9110 0093 24333 GLN (immer 13-stellig) Pflichtfeld Bitte geben Sie hier die GLN (Global Location Number) an. Wenn Sie Mitglied bei der Wirtsd

Förderungswerber

diese unter WKO-Firmen A-Z hier. Sie finden diese auch im Unternehmensserviceportal https://www.usp.gv.at/ nach dem LOGIN im Block "Mein USP" auf "Unternehmensdaten". Um Zugang zum USP zu erhalten, müssen Sie sich vorher registrieren.

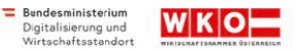

### Beratungsart - Projekt

- 1) Wenn Sie mit mir noch nicht gesprochen haben und bei KMU.Digital 3.1 (2022-2023) noch keine Beratungsförderung in Anspruch genommen haben, wählen Sie PA1 aus der "Status- und Potential-Analyse" (Pkt. 1)
- 2) Wenn Sie bei KMU.Digital 3.1 (2022-2023) bereits Förderungen in Anspruch genommen haben, wählen Sie **PA1** aus der "GREEN Status- und Potential-Analyse" (Pkt. 2)
- Sonst wählen Sie das von mir genannte Projekt aus unserem Gespräch!
- Hinweis: Je Ansuchen kann nur ein Tool gewählt werden
- "Speichern & Weiter"

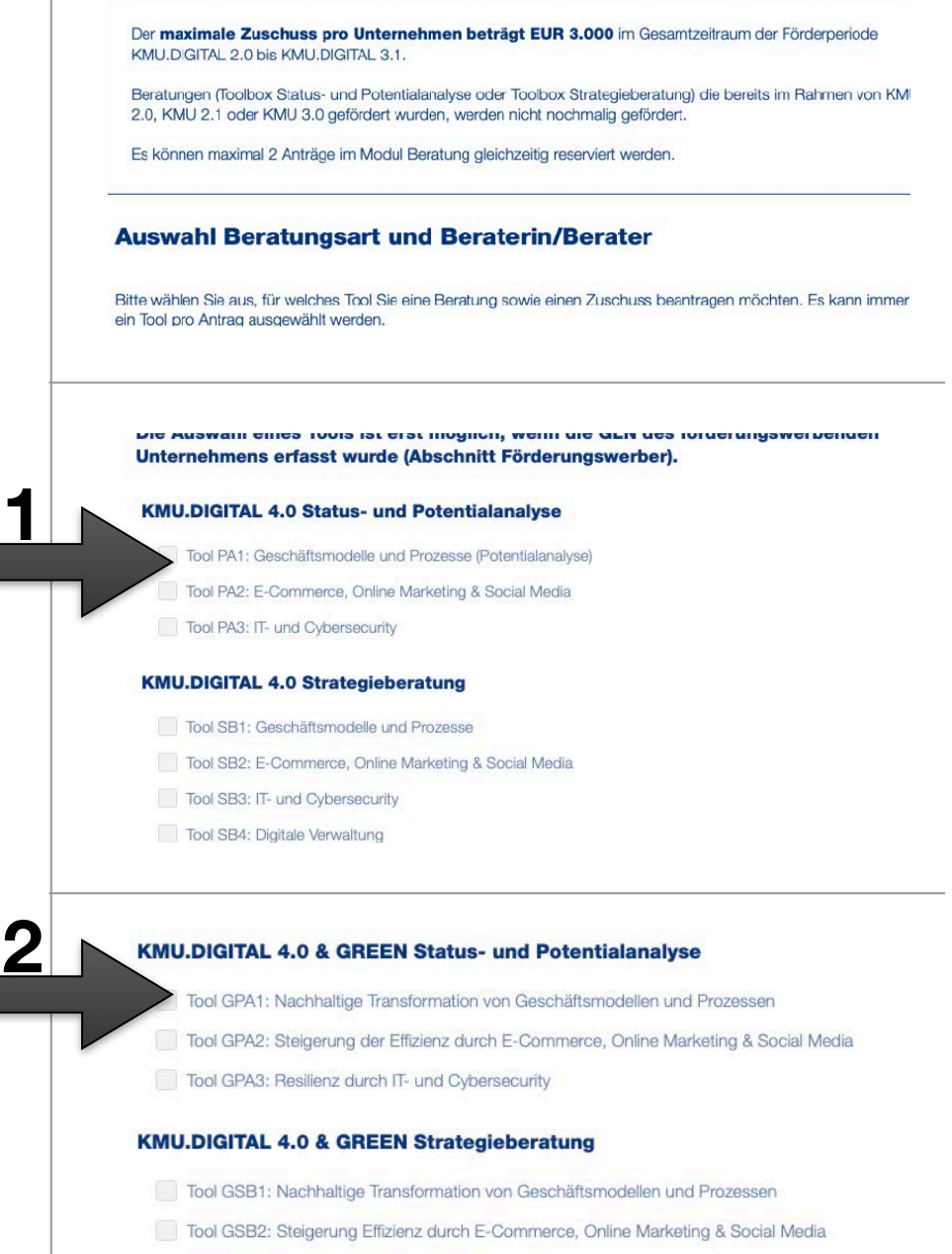

- Tool GSB3: Resilienz durch IT- und Cybersecurity
- Tool GSB4: Ressourcenoptimierung durch digitale Verwaltung

#### Berater

- Geben Sie im Suchfeld "**schenner**" ein.
- Sie finden 2 Einträge von mir
- Wählen Sie bitte die derSchenner Consulting GmbH & Co KG!
- Es werden die Unternehmensdaten danach übernommen
- "Speichern & Weiter"

| Unternehmen/d<br>Den Namen des U<br>Beraterin/Berat | ie zutreffende Be<br>Internehmens/der Be<br>rer" ein (bitte nicht k | raterin/den zutreffenden Berater<br>eraterin/des Beraters tragen Sie dann bitte im Feld "Erfassung<br>kopieren)  |
|-----------------------------------------------------|---------------------------------------------------------------------|----------------------------------------------------------------------------------------------------|
| Zur Beratersuche:                                   | https://firmen.wko.a                                                | it/suche_kmudigital                                                                                              |
| Ist Ihnen das Bera<br>gleich im Feld "              | tungsunternehmen (l<br><b>Erfassung Berate</b>                      | Beraterin/Berater) <b>bereits bekannt</b> , können Sie dieses/diese/diesen<br>rin/Berater" eintragen             |
| Erfassung<br>Beraterin/Berater                      | schenner<br>Harald <b>Schen</b><br>Harald <b>Schen</b>              | i <b>ner -</b> der <b>Schenner</b> Consulting GmbH<br>I <b>ner -</b> der <b>Schenner</b> Consulting GmbH & Co KG |
| Ausgewählter Bera                                   | Harald Schen                                                        | ner - Schenner Harald Josef DI (FH)                                                                              |
| Erfassung<br>Beraterin/Berat                        | schenne<br>Harald So<br>Harald So                                   | chenner - der <b>Schenne</b> r Consulting GmbH & Co KG<br>chenner - Schenner Harald Josef DI (FH)                |
|                                                     | Lionid Och                                                          |                                                                                                    |
| Erfassung<br>Beraterin/Bera                         | Harald Sch                                                          | enner - derSchenner Consulting GmbH & Co KG                                                                      |
| Ausgewählter                                        | Berater                                                             |                                                                                                    |
| Berateruntern                                       | ehmen:                                                              | derSchenner Consulting GmbH & Co KG                                                                              |
| Vorname:                                            |                                                                     | Harald                                                                                                    |
|                                                     |                                                                     |                                                                                                    |

### Letzte Seite

- Haken Sie die entsprechenden Erklärungen und Zustimmungen an.
- "Speichern & Weiter"
- Sie kommen dann zur Zusammenfassung
- Senden Sie den Antrag ab
- Sie kommen dann zur Übersicht zurück und sehen Ihren Antrag
- Gehen Sie für alle Förderanträge gleich vor.

#### Allgemeine Erklärungen, Zustimmungen und Kenntnisnahme

#### Datenschutz

Wie die Datenverarbeitung der Förderantragstellung und -abwicklung im Rahmen des KMU DIGITAL 3.1 Förderprogrammes abläuft, entnehmen Sie bitte der Datenschutzerklärung, die Sie hier (Datenschutzerklä

Ich erkläre die Datenschutzerklärung des KMU DIGITAL 3.1 Förderprogrammes zur Verfügung gestellt bek haben.

🗌 Ja

#### Transparenzdatenbank

Ich nehme zur Kenntnis, dass Informationen über die erhaltenen Zuschüsse und die zugrundeliegenden D der WKO in die Transporenzidatenbank des Bundes eingetragen werden. Sollten diese Unterlagen einem V

#### SELBSTAUSKUNFT

#### Digitales Geschäftsmodell

Ich bestätige, dass es sich beim antragstellenden Unternehmen um kein Unternehmen handeit, dessen Leistungserbringung ausschließlich auf digitalen Geschäftsmodellen basiert.

Bitte erklären Sie Ihre Zustimmung.

#### De-minimis

Ich bestätige die "De-minimis Regein" über Förderungen einzuhalten. Innerhalb der letzten 3 Kalenderjahre betrugen die von uns erhaltenen Förderungen, die unter die De-minimis-Verordnung fallen: Kurzmerkblatt "De-minimis"

weniger als EUR 197.000 (EUR 97.000 für Unternehmen des Sektors Straßengütertransport)

- zwischen EUR 197.000 und EUR 200.000 (zwischen EUR 97.000 und EUR 100.000 für Unternehmen des Sektors Straßeru
  ültertransport)
- über EUR 200.000 (EUR 100.000 für Unternehmen des Sektors Straßengütertransport)

Bitte wählen Sie eine der möglichen Optionen aus.

```
Übermittilung des Antrages für KMU-DIGITAL 3.1
Um den Antrag absenden zu können, müssen Sie
• Bestätigen, dass Sie die Angaben wahrneitsgetreu gemacht haben
• Den Button "Antrag jetzt absenden" anklicken
Nach dem Absenden finden Sie das Antragsformular unter "Bearbeiten – Antrag lesen – Dokumente".
☑ Ja, ich bestätige hiermit alle Argaben wahrheitsgetreu gemacht zu haben.
```

Antrag jetzt absenden

## Weitere Vorgehensweise

- Sie erhalten (im Normalfall) in den nächsten Tagen Ihre Förderungsreservierung per eMail zugesendet.
- Als Ihr Berater erhalte ich diese Förderungsreservierung ebenfalls zugesendet.
- Ich melde mich innerhalb der nächsten Tage für die Vereinbarung eines Beratungstermins (falls dieser nicht bereits vereinbart wurde)
- Wir führen die geförderte Beratung durch (Online-Meeting oder vor Ort)

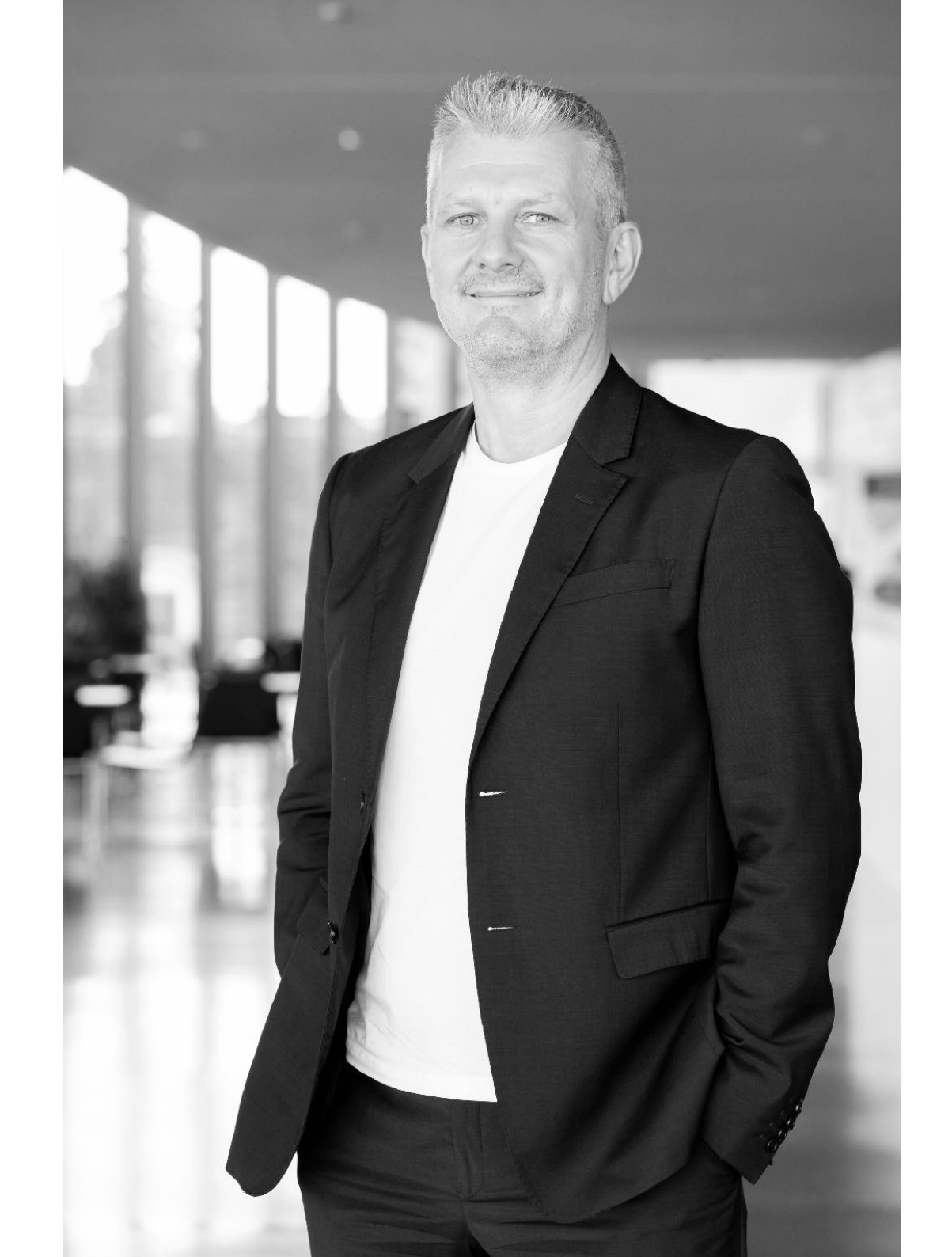

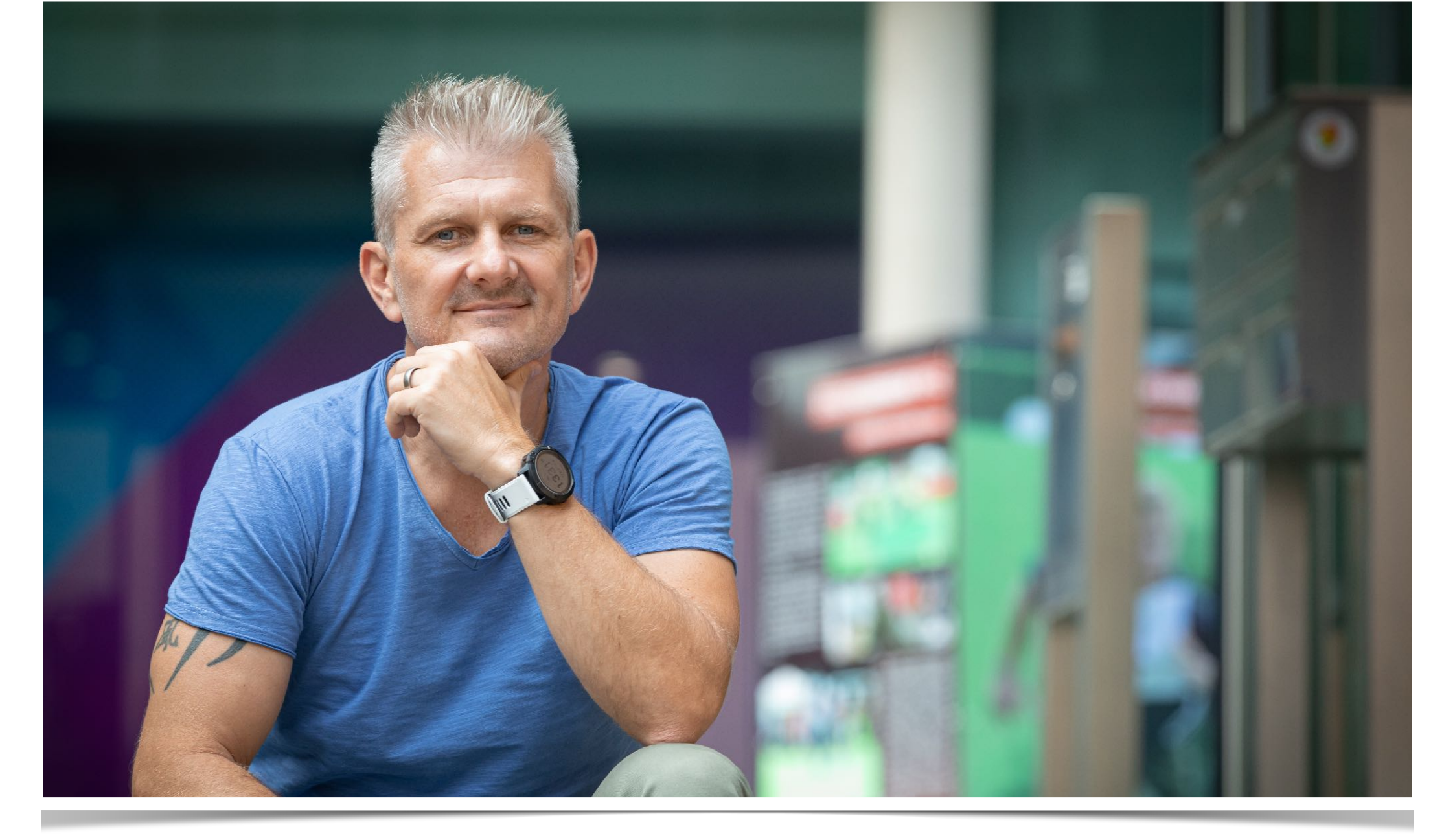

# Ich freue mich sehr auf unsere Zusammenarbeit!

Bis bald, Harald Schenner